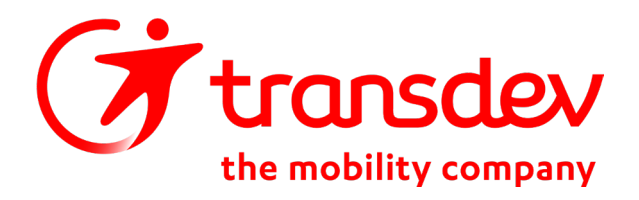

## TAD Ligne 6- Marolles / Cheptainville / Avrainville / Guibeville / La Norville / Arpajon

Service à la demande complémentaire aux lignes 101, 102 et 103

Juillet 2022

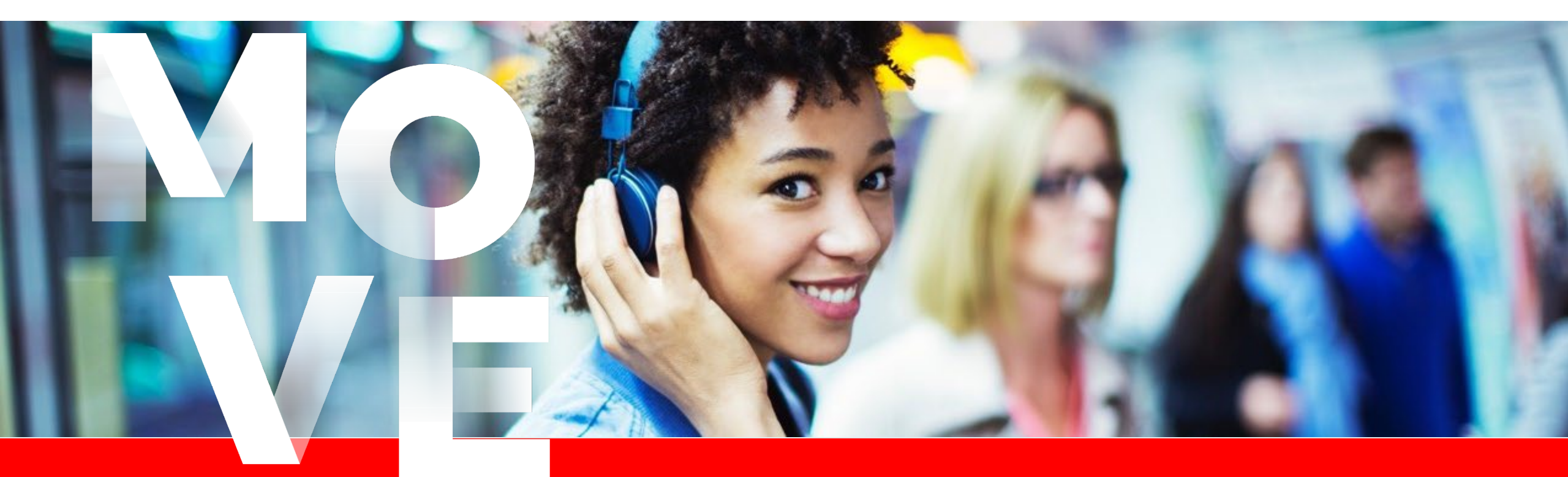

## Sommaire

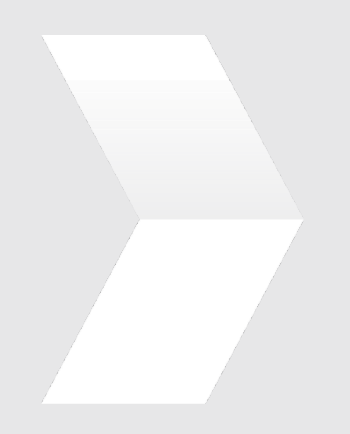

### **1. Principes du Transport à la Demande**

- **2. Comment réserver**
- **3. Les tarifs**

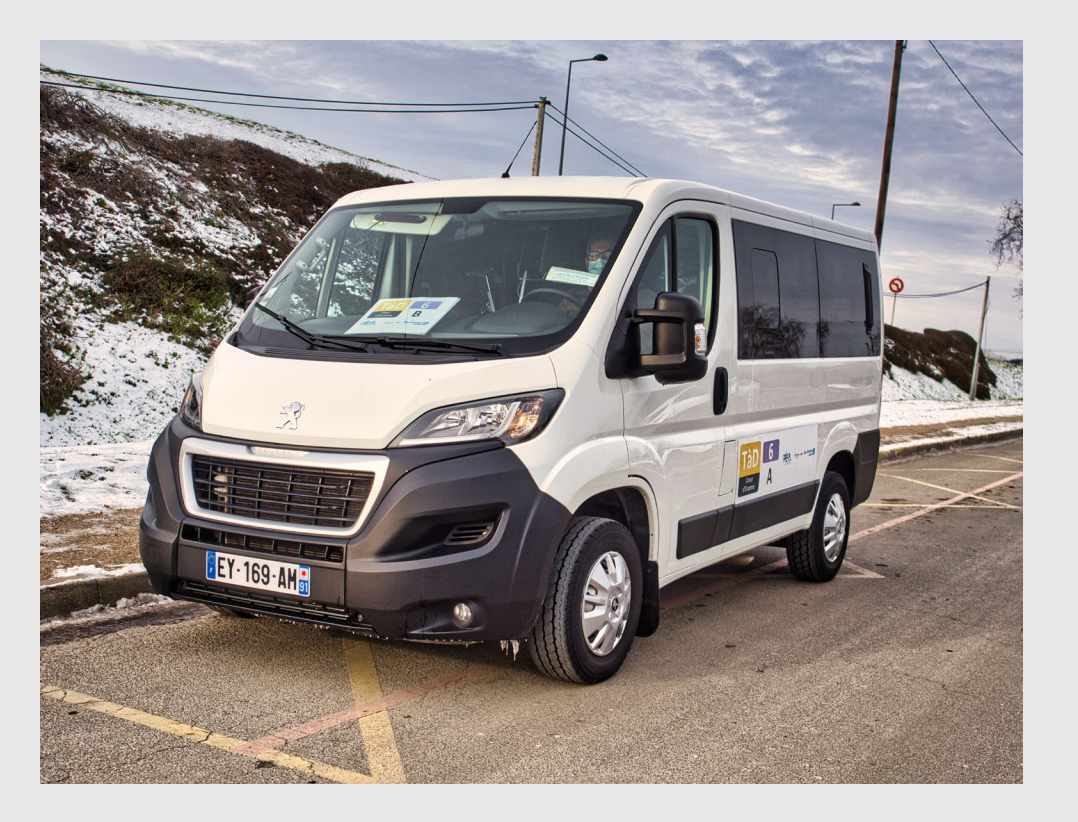

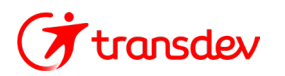

## Principes du Transport à la Demande

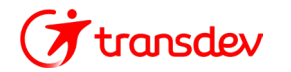

## Principes du Transport à la Demande

- Le Transport à la Demande est effectué en collaboration avec une société de taxis
- Desserte toute l'année, du lundi au vendredi (hors jours fériés), de 10h à 15h
- Gamme tarifaire IDFM
- Le service fonctionne avec des arrêts existants.
- Les itinéraires varient en fonction des demandes des voyageurs.
- La réservation s'effectue plusieurs jours à l'avance ou jusqu'à 1h avant l'heure souhaitée.

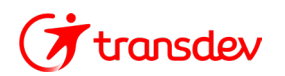

## Desserte du Transport à la Demande

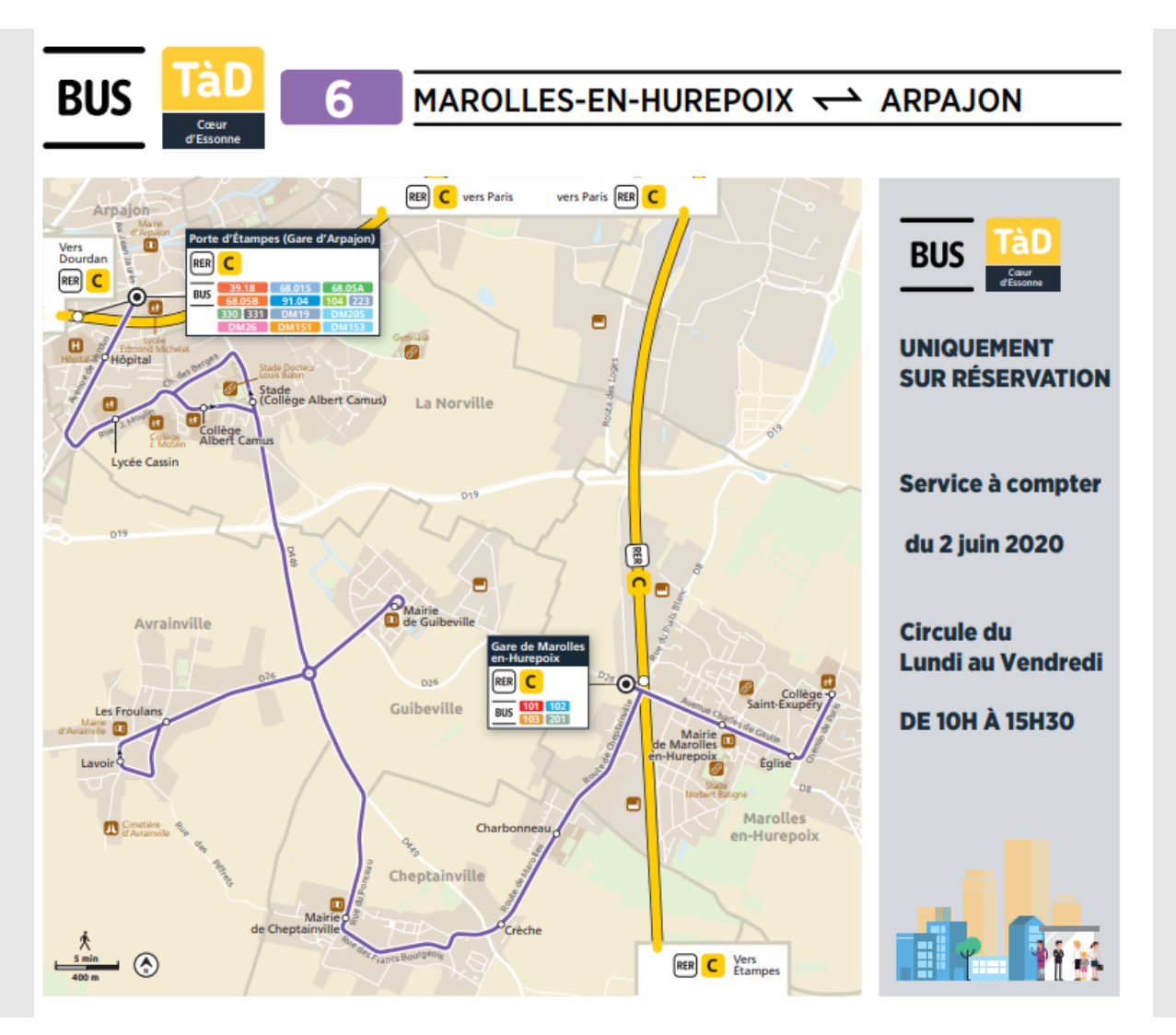

- Desserte des communes de Marolles-en-Hurepoix, Cheptainville, Guibeville, Avrainville, La Norville et Arpajon
- 2 sens de circulation possibles
- Lien avec les établissements scolaires de Marolles-en-Hurepoix, La Norville et Arpajon
- Lien avec les gares RER de Marolles-en-Hurepoix et d'Arpajon
- Lien avec l'hôpital d'Arpajon
- Lien avec le marché porte d'étampes
- Horaires en correspondance avec les RER

## **Fonctionnement des réservations**

## 3 possibilités pour réserver :

- L'application TAD Ile-de-France Mobilités (disponible en téléchargement depuis App Store & Google Play)
- Le site Internet de TAD Cœur Essonne <u>https://tad.idfmobilites.fr/</u>
- Le n° vert 09 70 80 96 63 (du lundi au vendredi de 8h à 18h, sauf les jours fériés)

## **RÉSERVATION DU SERVICE**

Sur la plateforme d'Île-de-France Mobilités dédiée au transport à la demande et sur laquelle vous pouvez :

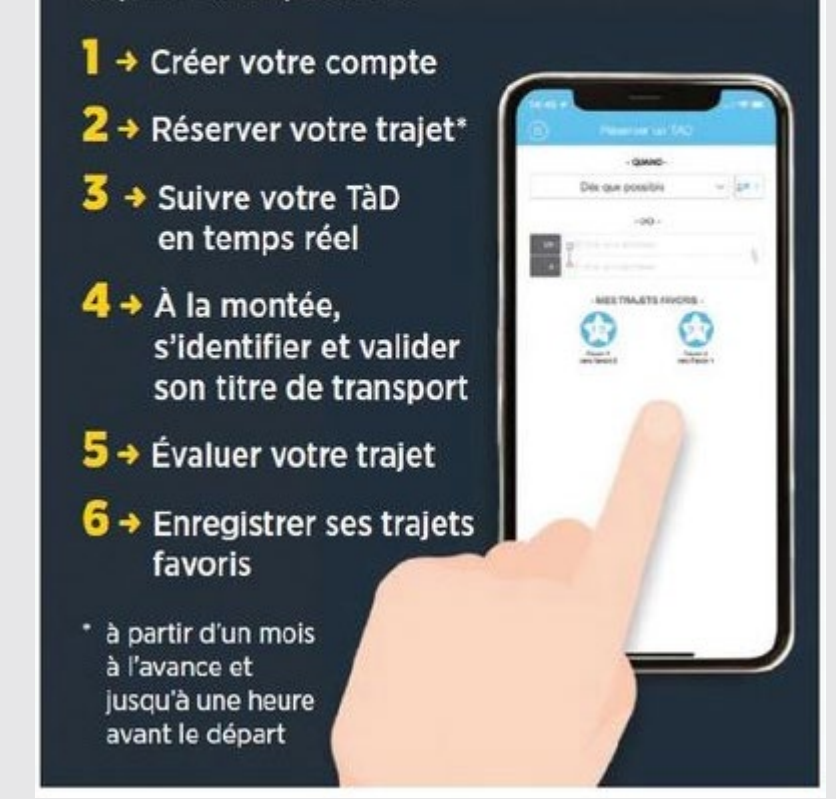

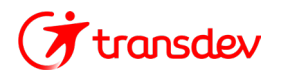

# **Comment réserver**

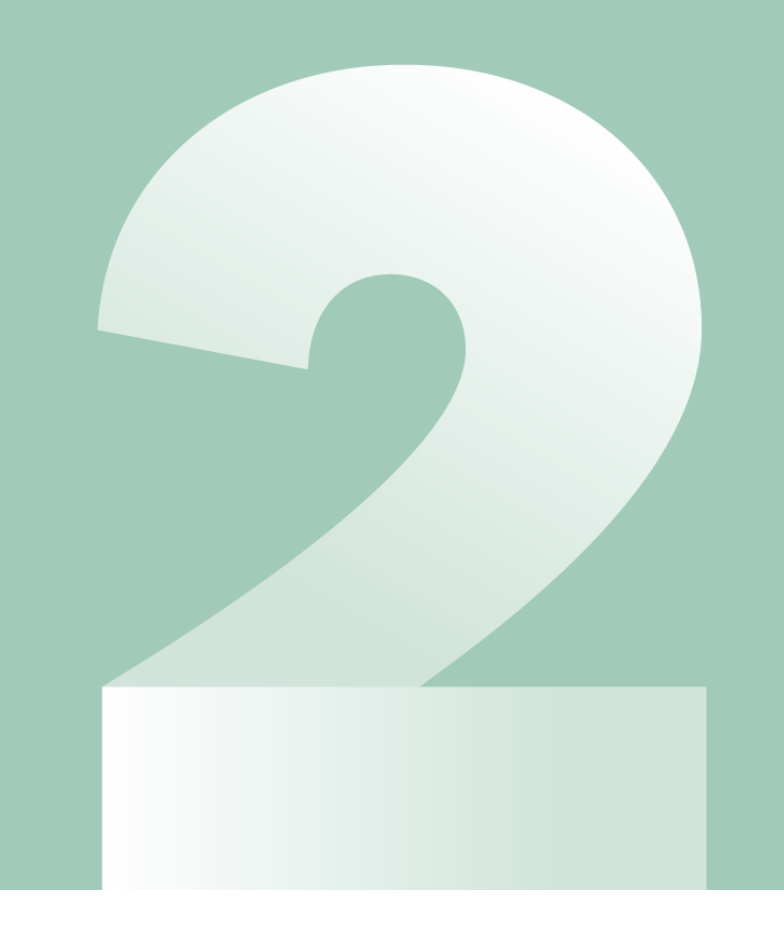

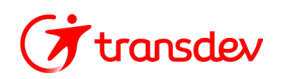

## **Application TàD**

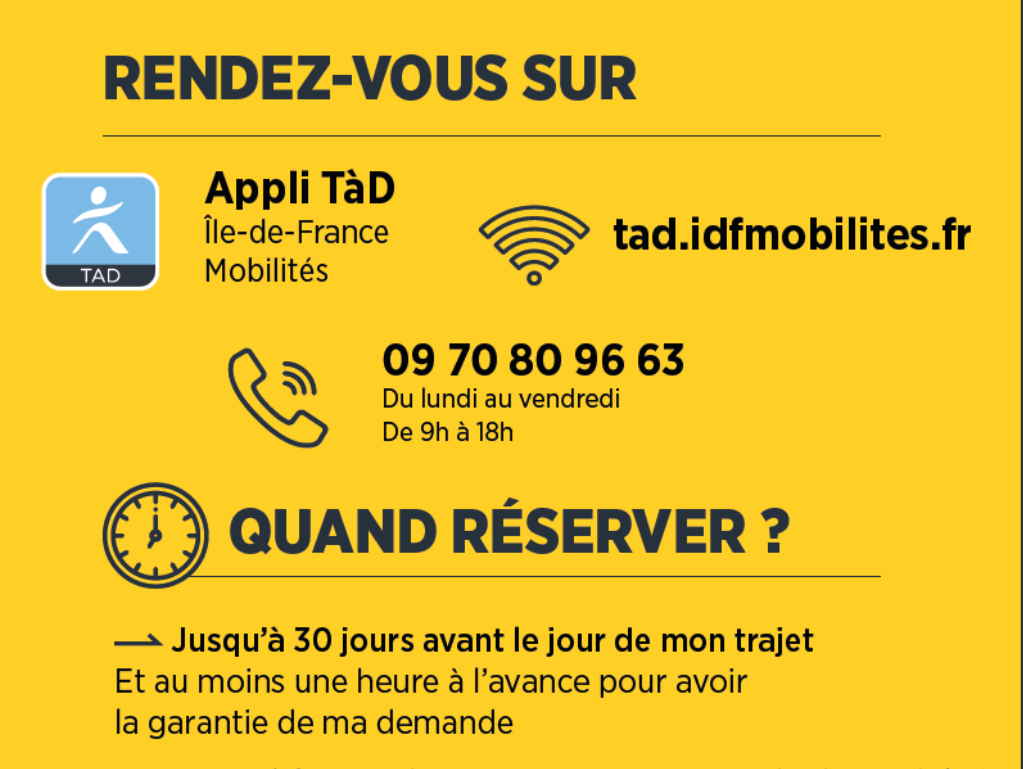

----> Jusqu'à la dernière minute sous réserve de disponibilité à l'horaire demandé

## **COMMENT RÉSERVER ?**

Sur la plateforme d'Île-de-France Mobilités dédiée au transport à la demande et sur laquelle vous pouvez :

Créer votre compte

2 Réserver votre trajet\*

- Suivre votre TàD en temps réel
- **4** À la montée, s'identifier et valider son titre de transport

5 Évaluer votre trajet

**6** Enregistrer ses trajets favoris

\* à partir d'un mois à l'avance et jusqu'à une heure avant le départ

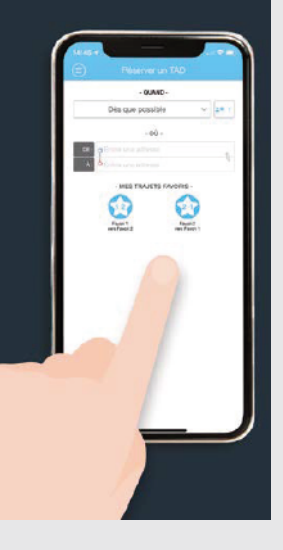

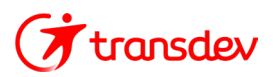

## **Application TàD : Vos étapes de réservation**

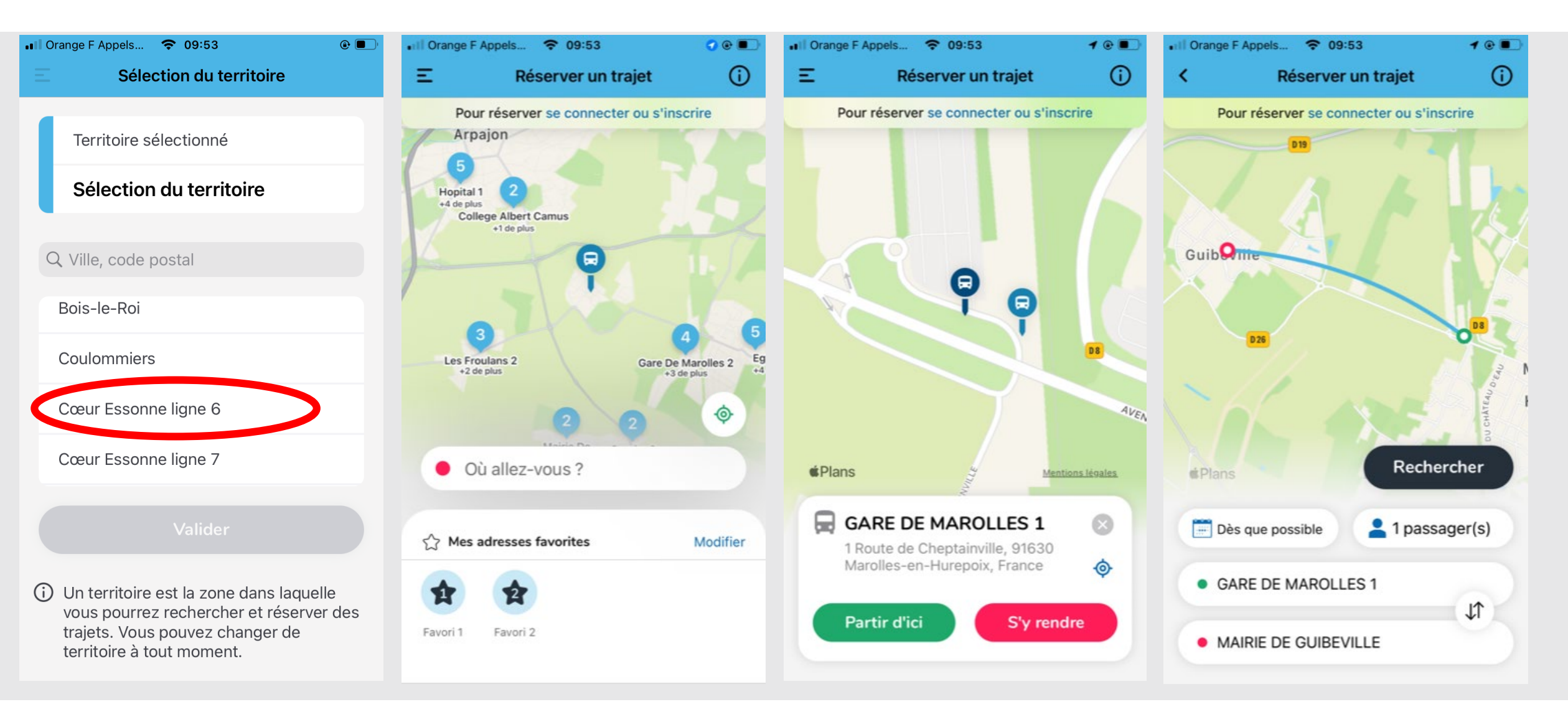

## Site internet : Vos étapes de réservation

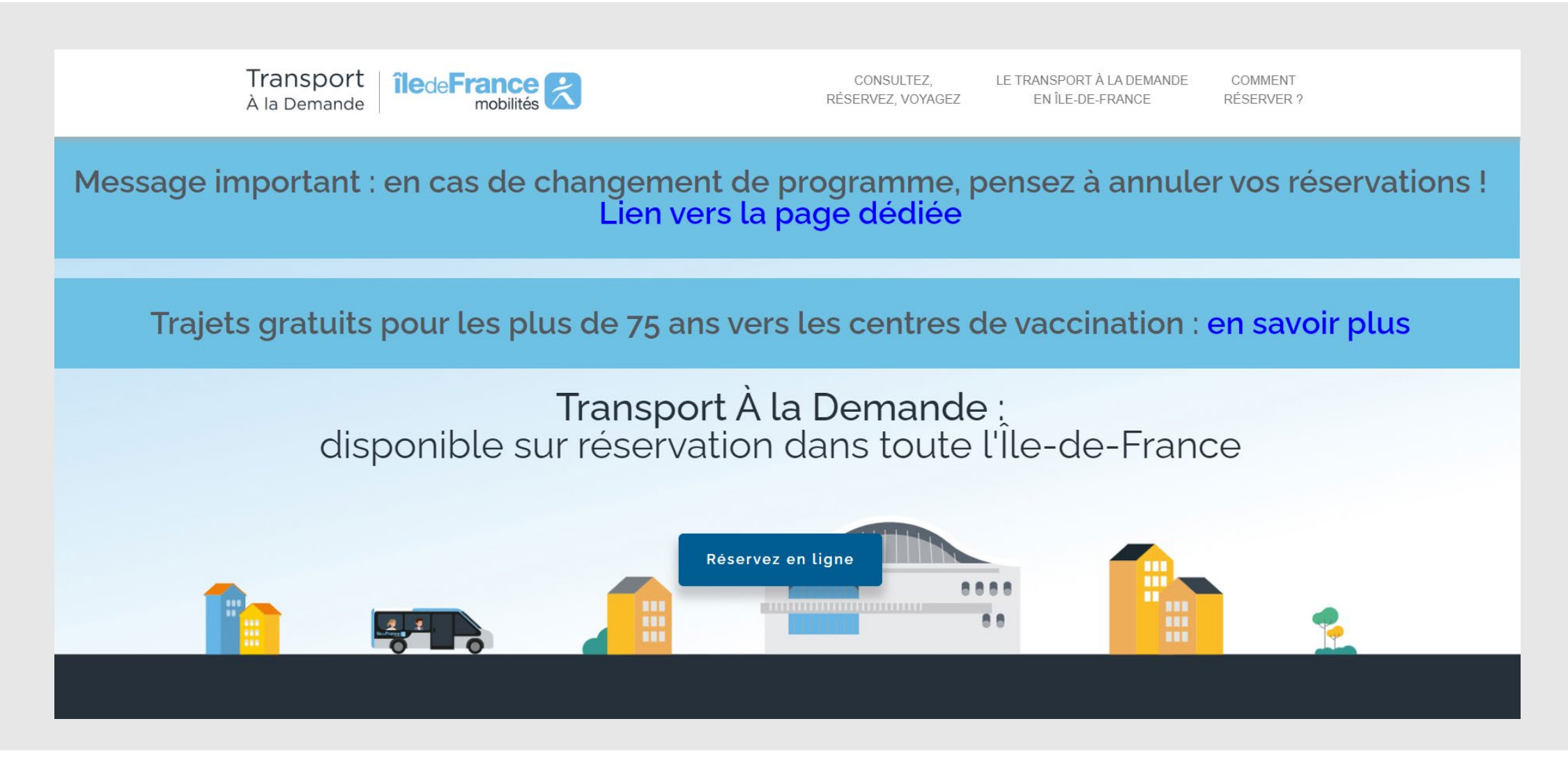

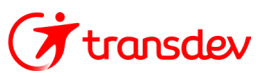

## Les étapes pour réserver via le site internet

1. Création d'un compte lors de la première utilisation

Ensuite, connexion avec identifiant + mot de passe

| <b>Transpo</b><br>À la Deman                                                          | rt<br>de <b>îledeFrance</b>                                                                |
|---------------------------------------------------------------------------------------|--------------------------------------------------------------------------------------------|
| Les champs avec u                                                                     | un astérisque (*) sont obligatoires.                                                       |
| Prénom ou pseudo*                                                                     | Nom (Privé)*                                                                               |
| Numéro de téléphone *<br>III - +33                                                    | Adresse e-mail*                                                                            |
| Mot de passe (8 caractères min.)* 😿                                                   | Confirmer le mot de passe* 💦                                                               |
| ☐ J'accepte les conditions générales du serv                                          | ice *                                                                                      |
| J'accepte que TAD collecte et utilise les do commerciales en accord avec sa politique | onnées personnelles renseignées dans ce formulaire à des fins<br>de protection de données. |
| Se connecter Voir les conditions d'utilis                                             | sation Voir la politique de confidentialité S'inscrire                                     |

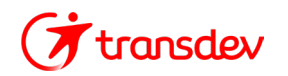

## Les étapes pour réserver via le site internet

## 2. Choix de son trajet

- •Départ / Arrivée
- •Jour
- •Horaires
- •Nombre de passager

# Puis, visualisation du trajet

+ Temps de trajet

| A la Demande                                                                                                    | mobilités                                                                                                    | Accueii                                                                                                    | Votre territoire : 0              | CG CG Charlotte Gaugue<br>Paramètres du compt                                                                  |
|----------------------------------------------------------------------------------------------------|----------------------------------------------------------------------------------------------------|----------------------------------------------------------------------------------------------------|-----------------------------------|----------------------------------------------------------------------------------------------------|
|                                                                                                    | i Règles d'u                                                                                                    | tilisation !                                                                                                    | ×                                 | Réserver un trajet                                                                                             |
|                                                                                                    | Absence su                                                                                                    | r un trajet réservé                                                                                                    | (Y aller                          | Mes réservations                                                                                               |
|                                                                                                    |                                                                                                    |                                                                                                    |                                   | Adresses favorites                                                                                             |
|                                                                                                    |                                                                                                    |                                                                                                    |                                   | Changer de territoire                                                                                          |
|                                                                                                    | Départ                                                                                                    |                                                                                                    |                                   | Agir en tant que                                                                                               |
|                                                                                                    | • Adresse, ar                                                                                                    | rêt Date et heure                                                                                                    |                                   | (i) Aide et contact                                                                                            |
|                                                                                                    | Arrivée                                                                                                    | (Ť) O Départ n                                                                                                    | naintenant O Départ à O Arrivée à | ⊖ Déconnexion                                                                                                  |
|                                                                                                    | • Adresse, ar                                                                                                    | rêt<br>Options de traie                                                                                                    | at                                |                                                                                                    |
|                                                                                                    | Favori 1 > Favori<br>2                                                                                                    | Favori 2 > Favori<br>1                                                                                                    | Passager(s)                       |                                                                                                    |
|                                                                                                    |                                                                                                    |                                                                                                    |                                   |                                                                                                    |
|                                                                                                    |                                                                                                    |                                                                                                    |                                   |                                                                                                    |
|                                                                                                    |                                                                                                    | Accueil > Propositio                                                                                                    | Rechercher<br>Votre territoire    | Cœur Essonne ligne                                                                                             |
| Iransport                                                                                                    |                                                                                                    |                                                                                                    |                                   |                                                                                                    |
| À la Demande                                                                                                    |                                                                                                    | Confirmation                                                                                                    | 6                                 | Menu                                                                                                    |
| À la Demande                                                                                                    | iledeFrance                                                                                                    | Confirmation                                                                                                    | 6<br>(Yaller)                     | Menu                                                                                                    |
| à la Demande                                                                                                    | îledeFrance K<br>mobilités (i) Règles d'u<br>Absence su                                                                                                    | tilisation !                                                                                                    | 6<br>Y aller                      | Menu                                                                                                    |
| iransport<br>À la Demande                                                                                                    | îledeFrance &                                                                                                    | Confirmation Utilisation ! Ir un trajet réservé                                                                                                    | Y aller                           | Menu                                                                                                    |
| Iransport       À la Demande       In 11:35                                                                                                    | îledeFrance R<br>mobilités<br>î Règles d'u<br>Absence su                                                                                                    | Confirmation utilisation ! ur un trajet réservé                                                                                                    | Y aller X                         | Vendredi 08 juillet 🗙                                                                                          |
| A la Demande     Ili:35     GARE DE MA     I Route de C                                                                                                    | îledeFrance       mobilités         i       Règles d'u         Absence su         AROLLES 1         Cheptainville, 91630                                                                                                    | Confirmation  tilisation !  ur un trajet réservé  La Norville LE CHEE                                                                                                    | Y aller X                         | Vendredi 08 juillet X<br>35 🕞 GARE DE MAROLLES 1                                                               |
| Interface Sector Content of Content of  | ROLLES 1<br>Hurepoix, France                                                                                                    | Confirmation  Itilisation ! Ir un trajet réservé  La Norville LE CHEF LE CHEF                                                                                                    | Y aller X                         | Vendredi 08 juillet ×<br>35 © GARE DE MAROLLES 1<br>57 © LYCEE CASSIN                                          |
| C 11:35 GARE DE MA C Marolles-en- 22 minutes                                                                                                    | ÎledeFrance mobilités         Image: Construction of the second second                                                           | Confirmation<br>tilisation !<br>Ir un trajet réservé                                                                                                    | Y aller X                         | Vendredi 08 juillet ×<br>35 © GARE DE MAROLLES 1<br>57 © LYCEE CASSIN<br>11 © 22 minutes                       |
| A la Demande     Il:35     GARE DE MA     I Route de C     Marolles-en-     22 minutes                                                                                                    | RedeFrance Robilités C<br>Règles d'L<br>Absence su<br>AROLLES 1<br>Cheptainville, 91630<br>Hurepoix, France<br>LA YC<br>CRED                                                                                                    | Confirmation<br>tilisation !<br>ir un trajet réservé<br>La Norville<br>LE CHEF<br>DE VILLE<br>X                                                                                                    | Y aller X                         | Vendredi 08 juillet ×<br>35 • GARE DE MAROLLES 1<br>57 • LYCEE CASSIN<br>1 • 22 minutes                        |
| <ul> <li>Transport</li> <li>à la Demande</li> <li>11:35</li> <li>GARE DE MA</li> <li>1 Route de C</li> <li>Marolles-en-</li> <li>22 minutes</li> <li>11:57</li> </ul>                                                                                                    | RedeFrance Robilités C<br>Règles d'L<br>Absence su<br>AROLLES 1<br>Cheptainville, 91630<br>Hurepoix, France<br>CROU                                                                                                    | Confirmation<br>tilisation !<br>ar un trajet réservé<br>La Norville<br>LE CHEF<br>DE VILLE<br>VILLE<br>USA<br>LE CHEF<br>DE VILLE<br>DE VILLE<br>DE VILLE<br>DE VILLE                                                                                                    | Y aller X                         | Vendredi 08 juillet ×<br>35 © GARE DE MAROLLES 1<br>57 © LYCEE CASSIN<br>11 © 22 minutes<br>Réserver un trajet |
| <ul> <li>a Demande</li> <li>a Demande</li> <li>a 11:35</li> <li>GARE DE MA<br/>1 Route de C<br/>Marolles-en-</li> <li>22 minutes</li> <li>11:57<br/>LYCEE CASS<br/>20 For large large</li> </ul>                                                                                                    | IledeFrance Robilités Contraction (Incomposition of the second second se | Confirmation<br>tilisation !<br>ar un trajet réservé                                                                                                    | Y aller X                         | Vendredi 08 juillet ×<br>35 • GARE DE MAROLLES 1<br>57 • LYCEE CASSIN<br>11 • 22 minutes<br>Réserver un trajet |
| Transport     A la Demande     Transport     A la Demande     Transport     Transport     Trans | IledeFrance Robilités C<br>Transmission<br>Règles d'L<br>Absence su<br>AROLLES 1<br>Cheptainville, 91630<br>Hurepoix, France<br>La VC<br>CRU<br>UN<br>Moulin, 91290 La<br>tce                                                                                                    | Confirmation<br>utilisation !<br>ur un trajet réservé                                                                                                    | Y aller X                         | Vendredi 08 juillet ×<br>35 © GARE DE MAROLLES 1<br>57 © LYCEE CASSIN<br>11 © 22 minutes<br>Réserver un trajet |
| <ul> <li>a Demande</li> <li>a Demande</li> <li>a 11:35</li> <li>GARE DE MA</li> <li>1 Route de C</li> <li>Marolles-en-</li> <li>22 minutes</li> <li>11:57</li> <li>LYCEE CASS</li> <li>20 Rue Jean</li> <li>Norville, Frar</li> <li>C L'heure d'arriv</li> </ul>                                                                                                    | IledeFrance Robilités C<br>Tradition Règles d'u<br>Absence su<br>AROLLES 1<br>Cheptainville, 91630<br>Hurepoix, France<br>IN<br>Moulin, 91290 La<br>nce<br>tée inclut les                                                                                                    | Confirmation<br>utilisation !<br>ur un trajet réservé<br>La Norville<br>LE CHEF<br>DE VILLE<br>VILLE<br>VILLE<br>DE VILLE<br>DE VILE<br>DE VILLE<br>DE VILLE | Y aller X                         | Vendredi 08 juillet ×<br>35 © GARE DE MAROLLES 1<br>57 © LYCEE CASSIN<br>1 © 22 minutes<br>Réserver un trajet  |

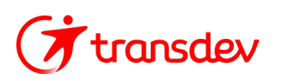

## Exemple d'utilisation du TAD : Réservation avec un seul client

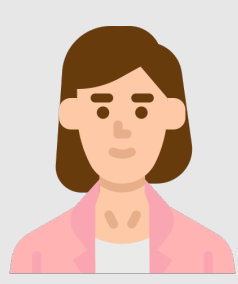

Sophie habite à Marolles et doit se rendre à l'hôpital pour un rendez-vous médical

- 1. Elle indique sur l'application son adresse ou l'arrêt de départ souhaité (Mairie de Marolles), l'arrêt d'arrivée (Hôpital) et sélectionne l'horaire souhaité dans la liste de départs proposés.
- 2. Elle se présente à son arrêt à l'heure indiquée et suit l'arrivée en temps réel du véhicule via l'application.
- **3.**Elle monte à l'arrivée du véhicule et valide son titre de transport auprès du conducteur.
- **4.**Le conducteur amène Sophie à l'Hôpital en optimisant son trajet étant donné qu'il n'a pas d'autres réservations sur ce créneau horaire.

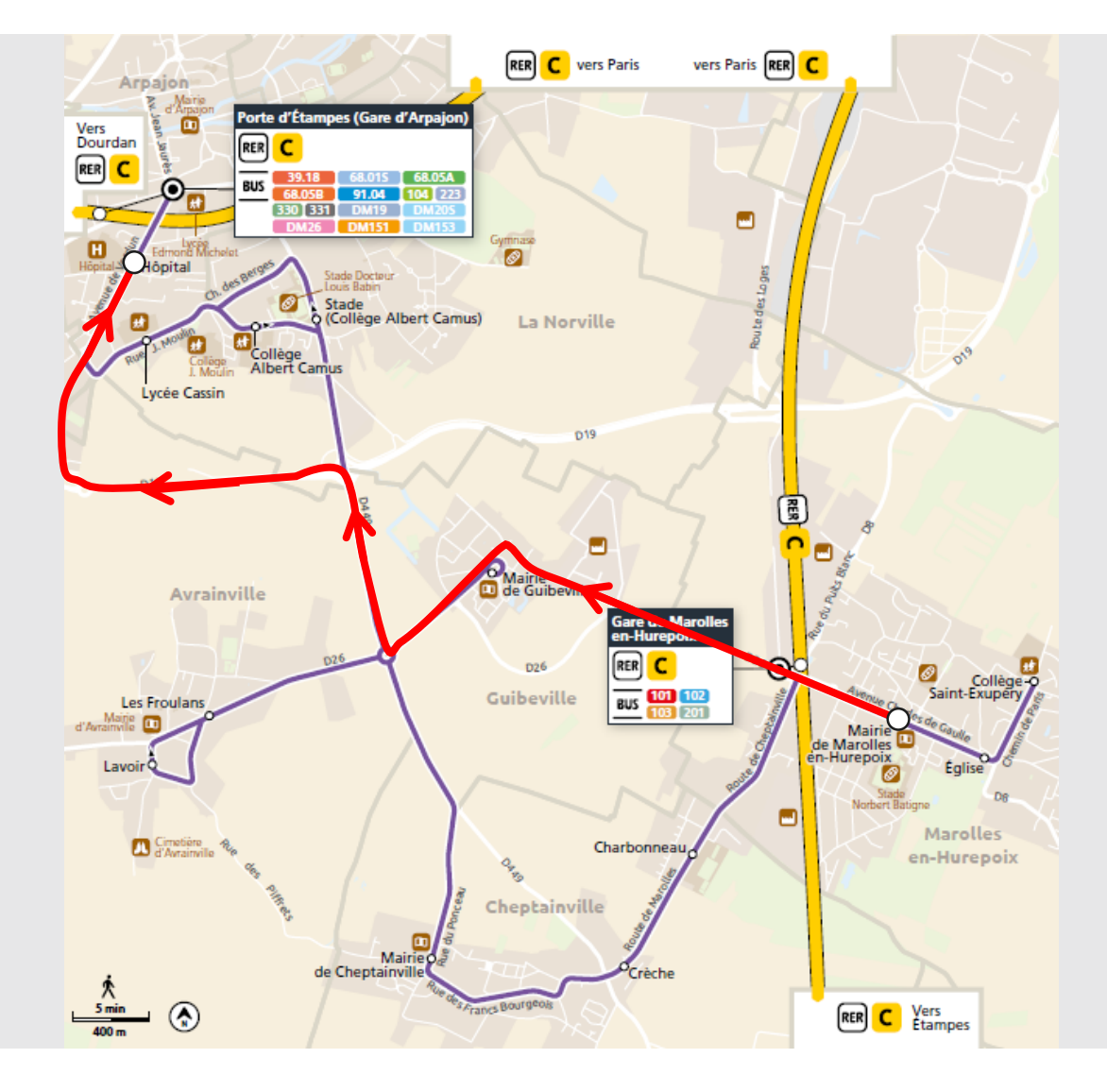

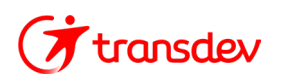

## **Exemple d'utilisation du TAD : Réservation avec plusieurs clients sur le même créneau horaire**

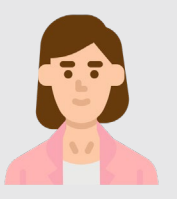

Sophie habite à Marolles et rentre de son rendez-vous médical à l'hôpital

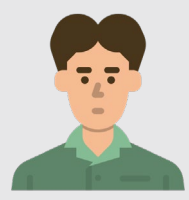

Bastien est lycéen au lycée Cassin et rentre chez lui à Cheptainville

- Ils indiquent sur l'application leur arrêt de départ souhaité (Hôpital et Lycée Cassin), leur arrêt d'arrivée (Mairie et Crèche) et sélectionnent l'horaire souhaité dans la liste de départs proposés.
- 2. Ils se présentent à leur arrêt respectif à l'heure indiquée et suivent l'arrivée en temps réel du véhicule via l'application.
- **3.** Ils montent à l'arrivée du véhicule et valident leur titre de transport auprès du conducteur.
- **4.**Le conducteur récupère Sophie à l'Hôpital, puis Bastien au Lycée Cassin et amène les 2 clients à leurs arrêts de dépose respectifs en optimisant son trajet (optimisation via l'application dédiée).

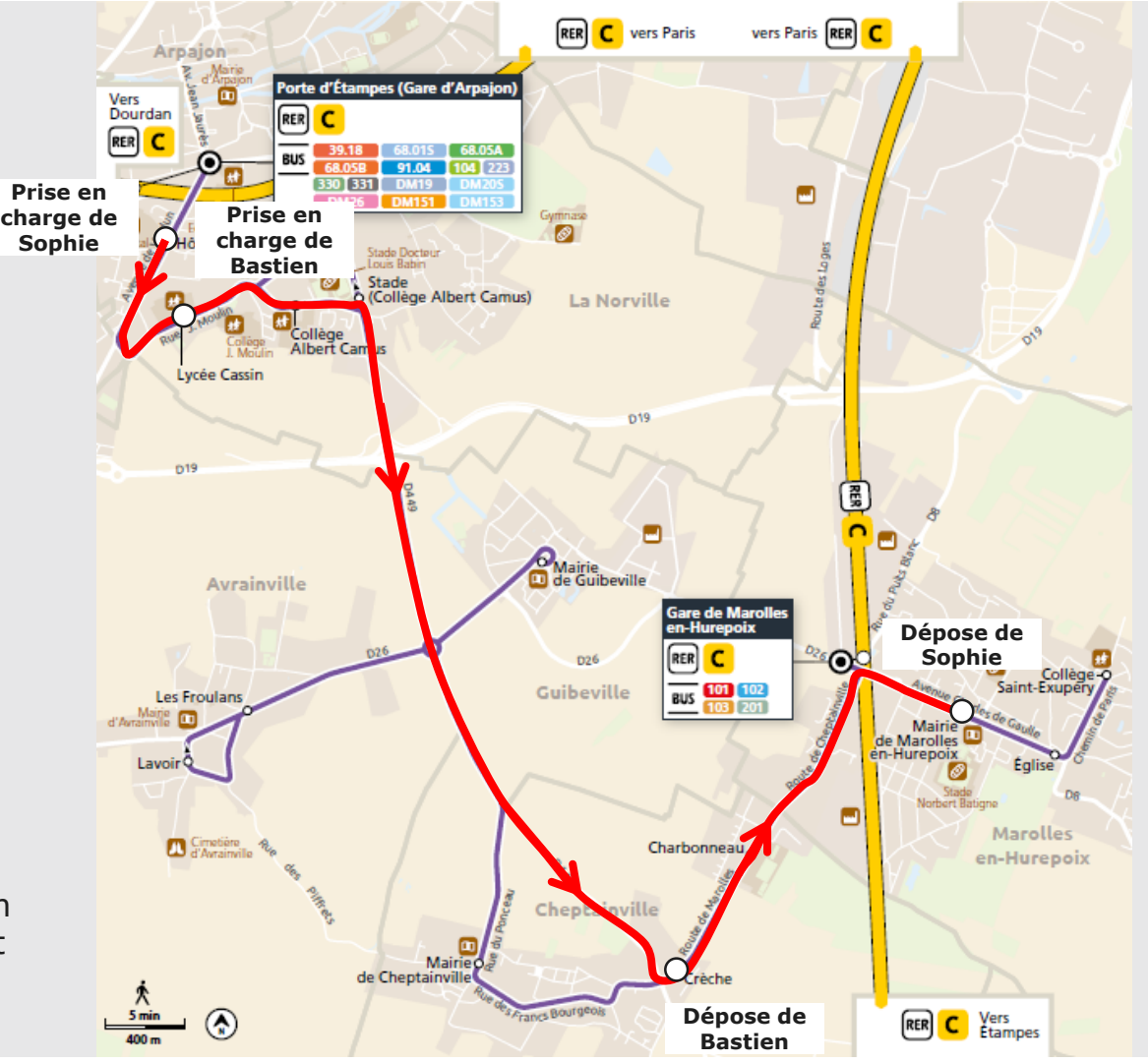

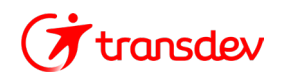

# Les tarifs

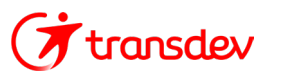

## Les tarifs selon les profils

#### Séniors

#### Forfait Navigo Annuel

#### **Tarification Senior**

La tarification senior, à 37,60 euros par mois, concerne toutes les personnes de 62 ans ou plus, sans activité professionnelle ou travaillant moins d'un mi-temps (sans condition de revenus).

C'est un forfait annuel payé mensuellement par prélèvement automatique et qui peut être suspendu facilement en cas de non-utilisation prolongée.

#### TOUTES ZONES

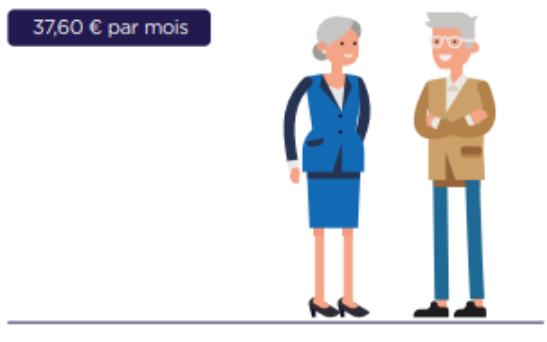

#### Forfait Améthyste

Valable toute l'année, sur tous les modes de transport, sauf Orlyval, destiné aux personnes âgées ou handicapées.

Sous conditions de ressources ou de statut

**Prix variable :** les forfaits sont achetés et distribués par les Départements, qui peuvent demander une participation financière du voyageur.

#### Personnes handicapées

#### Réductions sur les tickets et billets (aveugles et invalides de guerre) Titulaires d'une carte d'invalidité ou d'une carte Mobilité Inclusion avec mention « Cécité » :

réduction sur les carnets de tickets t+ et les tickets Origine-Destination, tarif réduit sur Navigo Liberté +. Gratuit pour l'accompagnateur et le chien guide d'aveugle ou d'assistance.

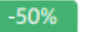

#### Invalides de guerre et détenteurs d'une carte CMI et leur accompagnateur:

réduction sur les carnets de tickets t+ et les tickets Origine-Destination, tarif réduit sur Navigo Liberté +.

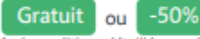

(voir conditions détaillées sur le site solidarité transport)

50% de réduction pour les accompagnateurs des détenteurs d'une carte CMI.

Gratuité pour les accompagnateurs des détenteurs d'une carte avec la mention « besoin d'accompagnement ».

## Service de transport à la demande PAM (Pour Aider à la Mobilité)

Service départemental réservé aux titulaires d'une carte d'invalidité sous conditions. Voir détails p.18.

#### Transports scolaires adaptés

Service collectif de transport de porte à porte pour les élèves et les étudiants handicapés répondant aux conditions d'éligibilité et disposant d'un avis médical de la MDPH.

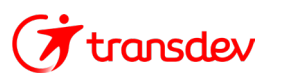

## Les tarifs selon les profils

#### Bénéficiaires d'aides sociales

#### Gratuité Transport

Le forfait Navigo Gratuité Toutes zones est accessible à certains bénéficiaires du RSA (sous conditions de ressources) et aux membres de leur foyer, ainsi qu'aux titulaires de l'ASS bénéficiant de la CMU-C/CSS sans participation financière. Renouvelable tous les 3 mois, valable sur tous les modes de transport, sauf Orlyval.

#### Réduction Solidarité 75%

Cette réduction est accessible aux bénéficiaires de la CMU-C/ CSS sans participation financière et aux membres de leur foyer, ainsi qu'aux bénéficiaires de l'ASS.

Valable sur tous les modes de transport, sauf Orlyval.

|                    | FORFAIT NAVIGO<br>SOLIDARITÉ 75%<br>SEMAINE | FORFAIT NAVIGO<br>SOLIDARITÉ 75%<br>MOIS |
|--------------------|---------------------------------------------|------------------------------------------|
| TOUTES ZONES       | 5,70 €                                      | 18,80 €                                  |
| <b>ZONES 2 - 3</b> | 5,20 €                                      | 17,15 €                                  |
| ZONES 3 - 4        | 5,05 €                                      | 16,70 €                                  |
| ZONES 4 - 5        | 4,95 €                                      | 16,30 €                                  |

Les bénéficiaires de la Réduction Solidarité 75% peuvent également voyager avec des tickets t+ et des tickets Origine-Destination à tarif réduit et souscrire un contrat Navigo Liberté + tarif réduit.

#### Réduction 50%

Cette réduction est accessible aux bénéficiaires de l'AME et aux membres de leur foyer.

Valable sur tous les modes de transport, sauf Orlyval.

|              | FORFAIT NAVIGO<br>RÉDUCTION 50%<br>SEMAINE | FORFAIT NAVIGO<br>RÉDUCTION 50%<br>MOIS |
|--------------|--------------------------------------------|-----------------------------------------|
| TOUTES ZONES | 11,40 €                                    | 37,60 €                                 |
| ZONES 2 - 3  | 10,40 €                                    | 34,30 €                                 |
| ZONES 3 - 4  | 10,10 €                                    | 33,40 €                                 |
| ZONES 4 - 5  | 9,90 €                                     | 32,60 €                                 |

Les bénéficiaires de la Réduction 50% peuvent également voyager avec des tickets + et des tickets Origine-Destination à tarif réduit et souscrire un contrat Navigo Liberté + tarif réduit. Plus d'informations sur solidaritetransport.fr

## Autres bénéficiaires de tickets à tarifs réduits

#### Familles nombreuses

Réduction sur les carnets de tickets t+ et les tickets Origine-Destination, tarif réduit sur Navigo Liberté +. Valable pour les personnes possédant la carte Familles Nombreuses SNCF bleue.

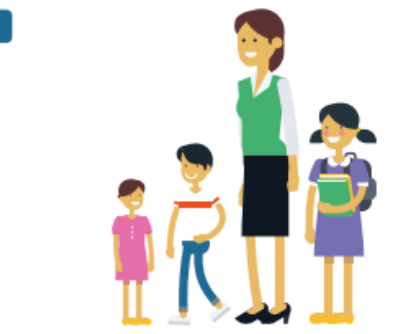

#### Militaires

Réduction sur les trajets effectués sur le réseau SNCF Transilien (hors Paris).

#### -75%

#### Service civique

Réduction de 50 % sur un abonnement Navigo mensuel et hebdomadaire, ainsi que sur les carnets de tickets et les billets origine-destination. Cette réduction est destinée aux volontaires du service civique et du Corps européen ayant signé un contrat d'engagement avec l'Agence Service Civique, pour une mission se déroulant en Île-de-France.

-50%

Souscrire un contrat Navigo Liberté + tarif réduit. Cette réduction est valable sur tous les modes de transport sauf Orlyval.

Faire la demande en ligne sur solidaritetransport.fr

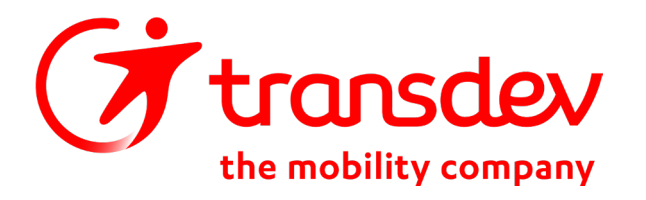

PÔLE RÉGIONAL ILE-DE-FRANCE SUD-OUEST 1 rue de Terre Neuve - Bâtiment H 91 967 Courtabœuf

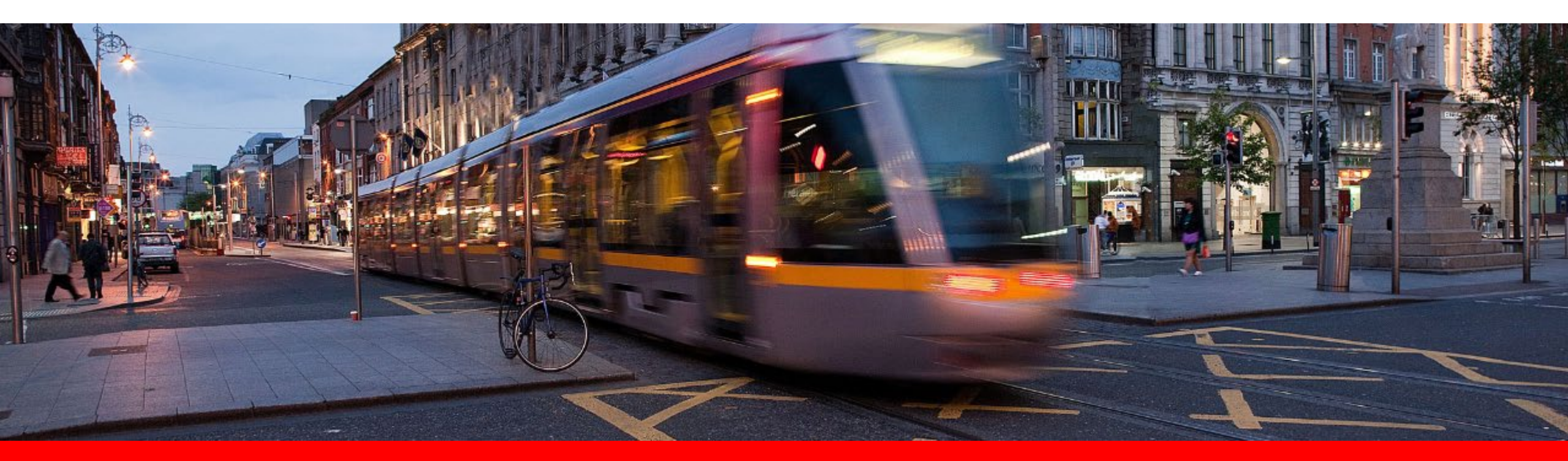